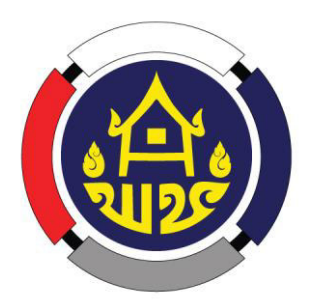

# คู่มือการใช้งานและการดูแลรักษาอุปกรณ์คอมพิวเตอร์ ตามโครงการปรับปรุงโครงสร้างพื้นฐานและความมั่นคงปลอดภัย ระบบเทคโนโลยีสารสนเทศระดับจังหวัด

ศูนย์สารสนเทศเพื่อการพัฒนาชุมชน กรมการพัฒนาชุมชน กลุ่มงานพัฒนาระบบเครือข่าย โทร. ๐-๒๑๔๑-๖๒๘๒ โทรสาร ๐-๒๑๔๓-๘๙๒๑ www.gn.cdd.go.th

# คู่มือการใช้งานและการดูแลรักษาอุปกรณ์คอมพิวเตอร์ ตามโครงการปรับปรุงโครงสร้างพื้นฐานและความมั่นคงปลอดภัย ระบบเทคโนโลยีสารสนเทศระดับจังหวัด

#### กรมการพัฒนาชุมชน ติดตั้งอุปกรณ์ Firewall ให้สำนักงานพัฒนาชุมชนจังหวัด มีวัตถุประสงค์เพื่อ

- ๑. ป้องกันการคุกคามและการโจรกรรมในทางอิเล็กทรอนิกส์
- ๒. ให้การใช้อินเทอร์เน็ตของบุคลากรกรมฯ ปลอดภัยจากการล่อลวงของมิจฉาชีพ ผ่านสื่อออนไลน์หลายรูปแบบ

๓. ให้มีการระบุตัวตนของผู้ใช้อินเทอร์เน็ต ตามประกาศกระทรวงเทคโนโลยีสารสนเทศและการสื่อสาร
 เรื่อง หลักเกณฑ์การเก็บรักษาข้อมูลจราจรทางคอมพิวเตอร์ของผู้ให้บริการ พ.ศ. ๒๕๕๐ และ พ.ร.บ.ว่าด้วย
 การกระทำความผิดเกี่ยวกับคอมพิวเตอร์ พ.ศ. ๒๕๖๐

๙. ให้การบริการอินเทอร์เน็ตจากระยะไกล ทำได้โดยผ่านเครื่องมือที่มีประสิทธิภาพ

#### ผังแสดงการทำงาน

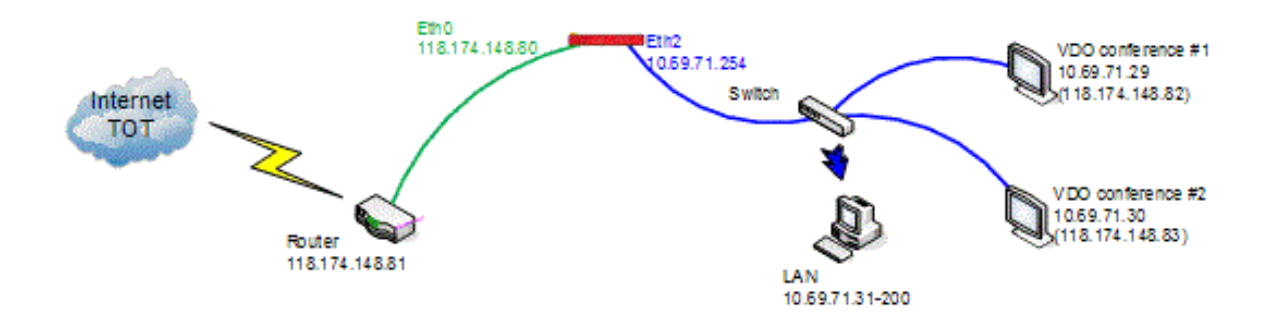

## ๑. การเข้าใช้งานระบบระบุตัวตน

๑.๑) เรียกใช้งานผ่านเว็บไซต์ ที่เป็น http เท่านั้น เช่น <u>http://</u>www.cdd.go.th/
 ๑.๒) บราวเซอร์จะเปิดมายังหน้าล็อคอิน ให้ป้อนชื่อผู้ใช้และรหัสผ่าน

| 🗋 กรมการพัย                      | มหางุ่มชน × ∕                                                                                           |     |
|----------------------------------|----------------------------------------------------------------------------------------------------|-----|
| $\leftrightarrow \Rightarrow  G$ | Secure   https://cddcri.watchguard.in.th:4100/logon.shtml?redirect=http://www.cdd.go.th/web/index_main. | php |

| Username:<br>Password:<br>Domain: RADIUS T<br>Login Reset |
|-----------------------------------------------------------|
|                                                           |

| ยินดีต้อ | นรับสู่สำนักงาน | เพัฒนาชุมชนจั | งหวัด |  |   |
|----------|-----------------|---------------|-------|--|---|
|          |                 |               |       |  |   |
|          |                 |               |       |  |   |
|          |                 |               |       |  |   |
|          |                 |               |       |  |   |
|          |                 |               |       |  | 1 |

๑.๓) กรอกชื่อผู้ใช้และรหัสผ่านแล้ว ให้กดที่ปุ่ม Login

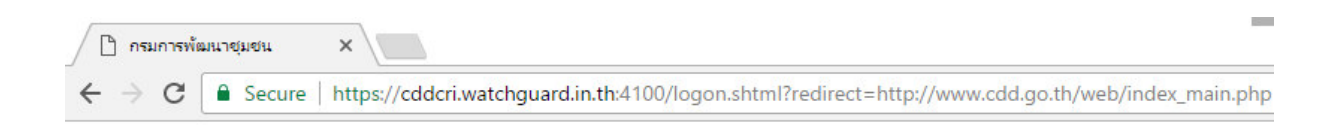

| ยินดีต้อนรับสู่สำนักงานพัฒนาชุมชนจังหวัด |  |
|------------------------------------------|--|
|                                          |  |
|                                          |  |
|                                          |  |
|                                          |  |
|                                          |  |

## ษ. กรณีที่เรียกเว็บบราวเซอร์แล้วไม่ขึ้นให้ใส่หน้า Log in สามารถตรวจสอบดังนี้

๒.๑) IP Address เครื่องอยู่ในวง Network หรือไม่ ตรวจสอบดังนี้

 เมนู Start > Search > พิมพ์ cmd จะมีโปรแกรม Command Prompt ให้เลือก พิพม์คำสั่ง ipconfig แล้ว Enter สังเกตุ IPv4 จะต้องได้ IP 10.69.x.x

| CR.                                                                                                   | Command Prompt                                                                               |         |
|----------------------------------------------------------------------------------------------------|----------------------------------------------------------------------------------------------|---------|
| Media State<br>Connection-specific DNS                                                                | : Media disconnected<br>Suffix . :                                                           |         |
| Ethernet adapter Ethernet                                                                             | 3:                                                                                           |         |
| Connection—specific DNS<br>Link—local IPv6 Address<br>IPv4 Address.<br>Subnet Mask<br>Default Gateway | Suffix .:<br>: fe80::a0dd:af63:78bb:63a2×5<br>: 10.101.140<br>: 255.255.255.0<br>: 10.101.11 |         |
| Tunnel adapter Teredo Tunn                                                                            | eling Pseudo-Interface:                                                                      |         |
| Connection-specific DNS<br>IPv6 Address<br>Link-local IPv6 Address<br>Default Gateway                 | Suffix .:<br>: 2001:0:9d38:90d7:cd1:3513:f5<br>: fe80::cd1:3513:f5f5:9a73%7<br>: ::          | f5:9a73 |
| Tunnel adapter isatap.{19                                                                             | 59741-2594-45F9-B530-72D757D1DE2D}:                                                          |         |
| Media State<br>Connection-specific DN                                                                 | : Media disconnected<br>Suffix . :                                                           |         |
| C:\Users\Admin>                                                                                       |                                                                                              |         |

๒.๒) กรณีเครื่องอยู่ในวง Network แต่ไม่ support SSL หรือ TLS ตรวจสอบดังนี้

- เปิด IE (Internet Explorer) เลือกเมนูตั้งค่า > Internet Option > Advance เลือกทุก SSL และ TLS

| C https://www.google.co.th/?gws_rd=cr&ei=MQ2XV P + | oogle ×                                                                                                    | - D 🔺<br>ଜ ☆ ଡ                          |
|----------------------------------------------------|----------------------------------------------------------------------------------------------------|-----------------------------------------|
|                                                    |                                                                                                    | Gmail Images 🗰 Sign in                  |
|                                                    | Internet Options ? ×                                                                                                    | Google recommends using Chrome. Try it? |
|                                                    | General Security Privacy Content Connections Programs Advanced Settings                                                                                                    | NO THANKS YES                           |
|                                                    | Classe and the XMMERT B support     Classe and the XMMERT B support     Classe and the XMMERT B support     Classes     Classes and the XMMERT B support     Classes     Classes |                                         |

### ๓. การตั้งค่า Access Point ของสำนักงาน

กรณีที่สำนักงานมีอุปกรณ์ Access point สำหรับกระจายสัญญาณ wifi จำเป็นต้องตั้งค่าอุปกรณ์ดังนี้

- ๓.๑) ปิดการแจก IP Address DHCP
- ๓.๒) ตั้งค่าเป็น Bridge Mode
- ๓.๓) เชื่อมต่ออุปกรณ์ด้วย Port Lan เสมือนเป็นเครื่องคอมพิวเตอร์

#### ๔. โครงสร้างการเชื่อมต่อผ่านเครือข่าย Lan Network ณ สำนักงานพัฒนาชุมชนจังหวัด ดังนี้

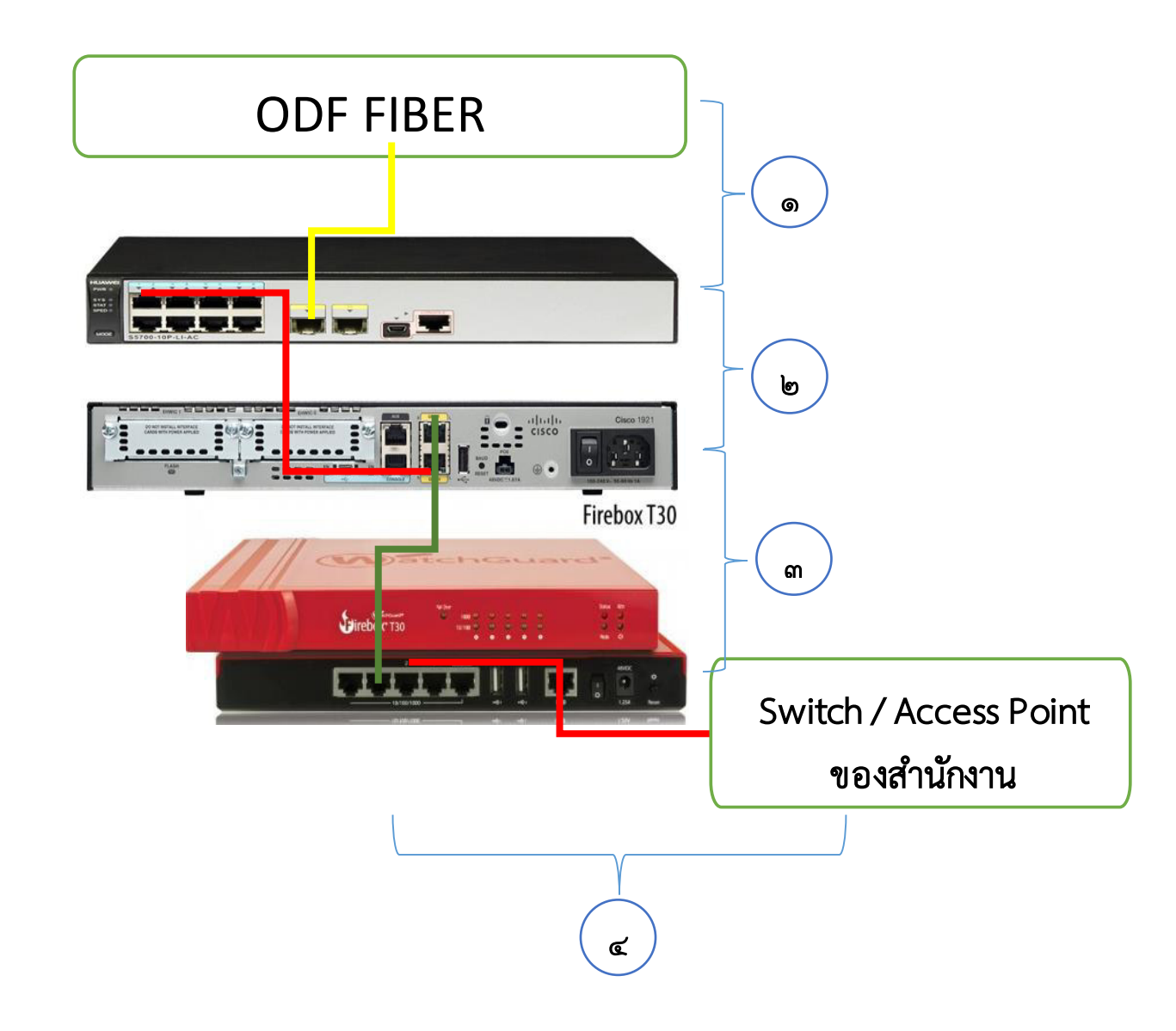

- เลข ๑ จากถาด Fiber ODF ----->> <u>Port SFP1</u> (LAN Switch Huawei S5700-10P-LI-AC)
- เลข ๒ (LAN Switch Huawei S5700-10P-LI-AC) <u>Port 1</u> ----->> <u>Port ETH 0/0</u> (Router Cisco1921)
- เลข ๓ (Router Cisco1921) Port ETH 0/1 ----->> Port LAN 1 (WatchGuard T30)
- เลข ๔ (WatchGuard T30) Port LAN 2, 3, 4 ----->> Switch / Access Point ของสำนักงาน

## ๕. รูปแสดงการติดตั้งอุปกรณ์ในตู้ Rack เบื้องต้น

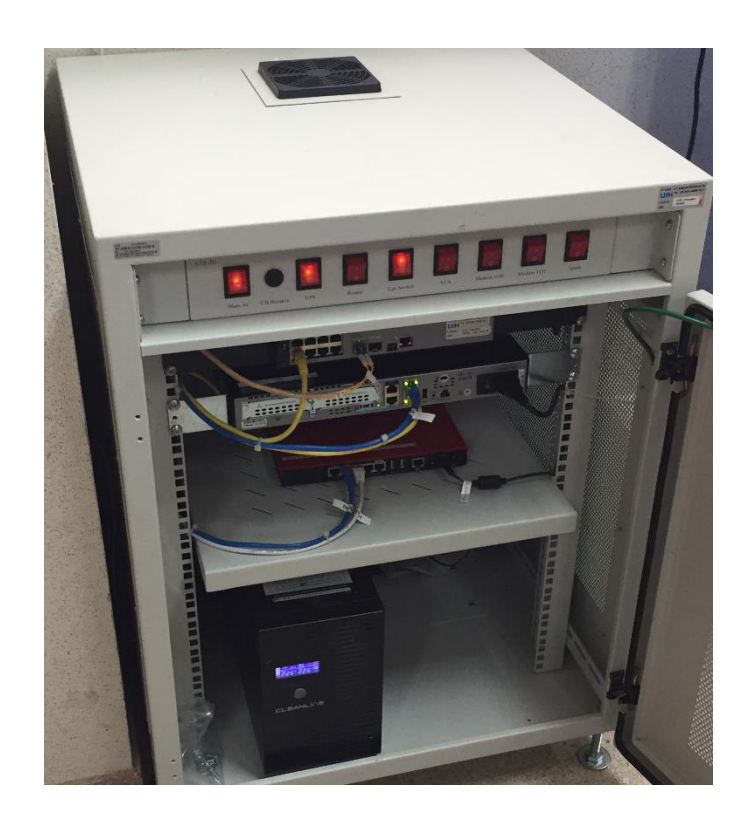

# ๖. การดูแลบำรุงรักษา - การเปิด / ปิด สวิตช์ไฟฟ้า ดังนี้

- ๑) ด้านบนมีพัดลมระบายความร้อนของตู้ ห้ามวางสิ่งของกีดขวาง
- ๖.๒) การปิดสวิตช์ไฟฟ้า ให้ปิดจากด้านขวา มาด้านซ้าย (จากคำว่า Spare มายัง Main Power)
   ๖.๓) การเปิดสวิตช์ไฟฟ้า ให้เปิดจากด้านซ้าย ไปด้านขวา (จากคำว่า Main Power ไปเรื่อยๆ)
   ๖.๔) ความหมายของสวิตช์ ดังนี้

| Main Power | ไฟฟ้าจากอาคาร                                   |
|------------|-------------------------------------------------|
| UPS        | ไฟฟ้าจากเครื่องสำรองไฟ                          |
| Router     | อุปกรณ์ค้นหาเส้นทาง Router Cisco1921            |
| Lan Switch | อุปกรณ์กระจายเส้นทาง Switch ของสำนักงาน (ถ้ามี) |
| ATA        | อุปกรณ์ป้องกันการบุกรุก Firewall WatchGuard T30 |
| Modem UIH  | อุปกรณ์ Lan Switch Huawei S5700                 |
| Modem TOT  |                                                 |
| Spare      |                                                 |

## ๗. รูปแบบการเชื่อมต่อไฟฟ้ากับระบบ UPS ดังนี้

๗.๑) การเชื่อมระบบไฟของ UPS

นำ UPS วางไว้ที่พื้นของตู้ Rack (ตามรูปที่ ๑ ทางด้านซ้ายมือหันหน้าเข้าหาตู้ Rack) แล้วเสียบสายไฟ ของ UPS ไปเข้าที่รางปลั๊กไฟ (AC Switch box) ด้านหลังตู้ Rack ในตำแหน่งที่ ๒ ด้านบนนับจากขวามือ (ตามรูปที่ ๑ หันหน้าเข้าหารางปลั๊กไฟ) จากนั้นต่อสายไฟจากรางปลั๊กไฟ (AC Switch box) ด้านหลังตู้ Rack ในตำแหน่งที่ ๒ ด้านบนนับจากขวามือ มาต่อเข้าที่ UPS ที่ตำแหน่ง Output สำหรับป้อนกระแสไฟฟ้าให้กับ แผงสวิตช์ควบคุมอุปกรณ์ในตู้ Rack ตามรูปที่ ๑

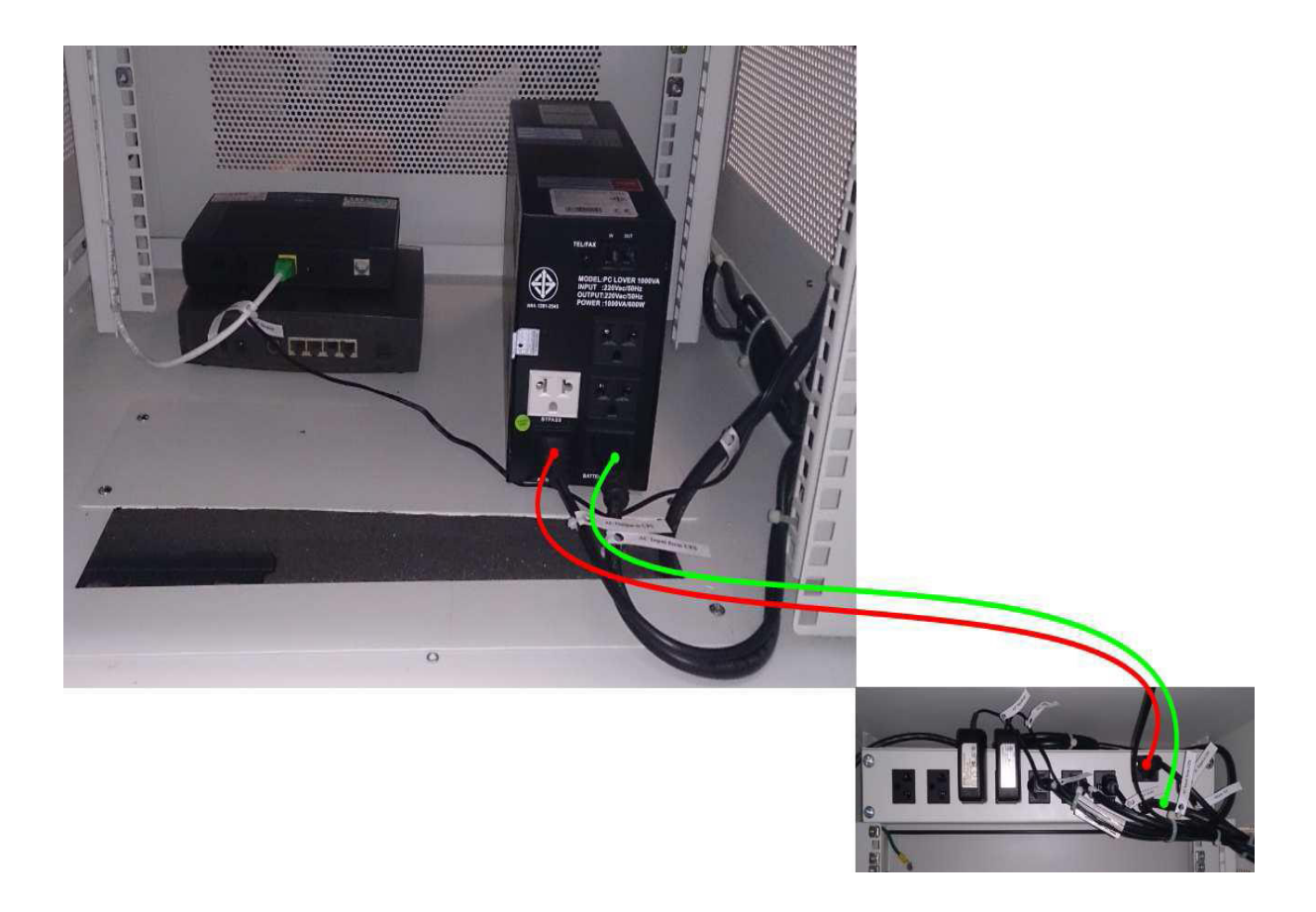

รูปที่ ๑ การเชื่อมระบบไฟของ UPS

๗.๒) การเชื่อมระบบไฟของรางปลั๊กไฟ (AC Switch Box)

ทำการยึดรางปลั๊กไฟเข้ากับตู้ Rack ให้แน่นหนาที่ด้านบนของตู้บริเวณด้านหลัง และเชื่อมต่อสายไฟ Main AC จากรางปลั๊กไฟ (AC Switch Box) ที่ตำแหน่งที่ ๑ นับจากทางขวามือไปยัง EAGLE PLUG ที่เดินสาย มาจากตู้ MDB เพื่อเป็นแหล่งจ่ายไฟหลักให้กับอุปกรณ์ภายในตู้ Rack ลักษณะการเชื่อมต่อระหว่างสาย Main AC เข้ากับ Eagle Plug ที่ต่อมาจากตู้ MDB มีการเชื่อมต่อตามรูปที่ ๒

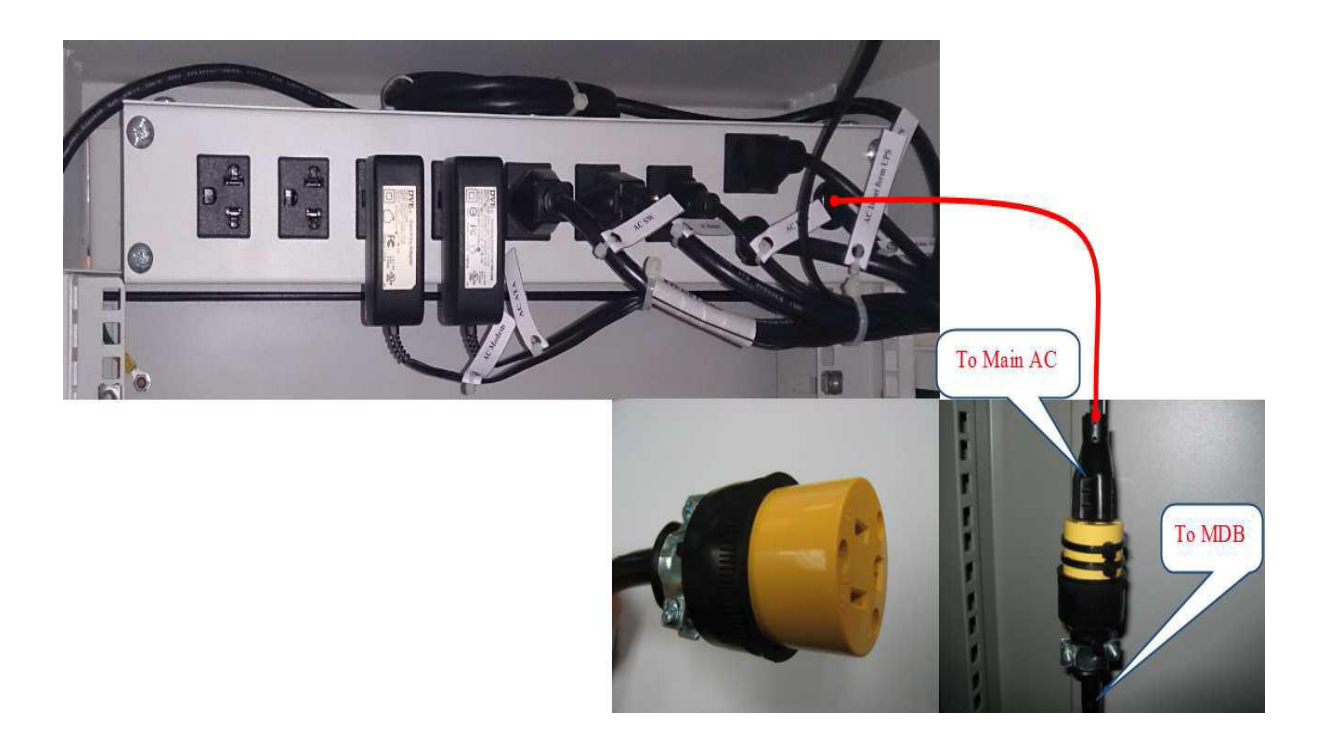

รูปที่ ๒ การเชื่อมระบบไฟของรางปลั๊กไฟ (AC Switch Box)

#### <u>ประเด็นถาม - ตอบ</u>

<u>ถาม</u> หากสำนักงานพัฒนาชุมชนจังหวัด มีการเปลี่ยนแปลงโยกย้ายเจ้าหน้าที่ จำเป็นต้องแจ้งกรม ๆ ดำเนินการเพิ่ม/แก้ไขทะเบียนผู้ใช้งานและรหัสผ่านใหม่หรือไม่

**<u>ตอบ</u>** ทะเบียนผู้ใช้งานและรหัสผ่าน เป็นฐานข้อมูลบุคลากรของกรมฯ ซึ่งได้ข้อมูลมาจาก กองการเจ้าหน้าที่ (DPIS Database) ดังนั้น แม้มีการโยกย้ายก็สามารถใช้รหัสผู้ใช้งานและรหัสผ่านได้เหมือนเดิม ยกเว้น ข้าราชการใหม่ เจ้าหน้าที่หรือพนักงานราชการ ลูกจ้าง ที่ไม่มีข้อมูลในฐานข้อมูลของกองการเจ้าหน้าที่ กรณีนี้จะต้องแจ้งข้อมูลเจ้าหน้าที่เพื่อให้กรมฯ เพิ่มข้อมูลลงในทะเบียนผู้ใช้งาน นอกจากนี้กรมฯ ยังได้สร้างรหัส ผู้ใช้งานและรหัสผ่านสำหรับการฝึกอบรม/ผู้มาติดต่อด้วย ดังนั้น ศูนย์สารสนเทศฯ จึงขอจำกัดสิทธิในการดูแล ระบบในภาพรวม

<u>ถาม</u> เมื่อไม่ได้อยู่หน้าจอเครื่องคอมพิวเตอร์เป็นเวลานาน จะต้องล็อกอินเข้าสู่ระบบทุกครั้งหรือไม่

**ตอบ** เพื่อความสะดวกต่อการใช้งาน กรมฯ จึงกำหนดให้มีการล็อกอินเข้าสู่ระบบ<sup>®</sup>ทุก ๑ วั้น (๒๔ ชั่วโมง) นับจากเวลาที่หยุดใช้งานอินเทอร์เน็ตล่าสุด โดยระบบจะตัดการเชื่อมต่ออัตโนมัติ (ออกจากระบบ) หรือ เมื่อผู้ใช้งานกดปุ่มออกจากระบบเอง จะต้องทำการล็อกอินเข้าสู่ระบบใหม่ทุกครั้ง

<u>ถาม</u> หากจะ Log Out ออกจากระบบจะต้องดำเนินการอย่างไร

**ตอบ** ผู้ใช้งานสามารถทำการออกจากระบบได้ โดยการพิมพ์ URL ที่ช่อง Address คือ <u>https://cdd</u> <u>ตัวย่อจังหวัด</u> ๓ ตัวตามมาตรฐาน .watchguard.in.th:4100 ของโปรแกรมเว็บบราวเซอร์ ซึ่งจะปรากฏหน้าจอ และมีปุ่มให้คลิกออกจากระบบ (รายละเอียดตามแนบท้าย)

<u>ถาม</u> ใครบ้างที่สามารถ Log in เข้าใช้งานระบบได้

<u>ตอบ</u> ปัจจุบันข้อมูลในระบบเป็นข้อมูลที่มาจากกองการเจ้าหน้าที่ (DPIS Database) ดังนั้น เจ้าหน้าที่ทุกตำแหน่งไม่ว่าจะเป็นระดับกรมฯ ระดับจังหวัด และระดับอำเภอ ก็สามารถ Log in ผ่านระบบนี้ได้

<u>ถาม</u> การเปิด - ปิดระบบไฟฟ้าของสำนักงาน สามารถปิดอุปกรณ์ได้หรือไม่

- <u>ตอบ</u> ขึ้นอยู่กับนโยบายของสำนักงานว่าจะปิดหรือไม่ ถ้าต้องปิดมีขั้นตอนดังนี้ (๑) ปิดปุ่ม เปิด - ปิด หลังอุปกรณ์ Firewall ทุกครั้งก่อนดำเนินการปิดคัทเอาท์สำนักงาน (๒) ปิดปุ่ม เปิด - ปิด ด้านหน้าอุปกรณ์ UPS ทุกครั้งก่อนดำเนินการปิดคัทเอาท์สำนักงาน
- **ถาม** ลักษณะการเชื่อมต่อระบบอุปกรณ์ ณ ปัจจุบันเป็นอย่างไร
- <u>ตอบ</u>

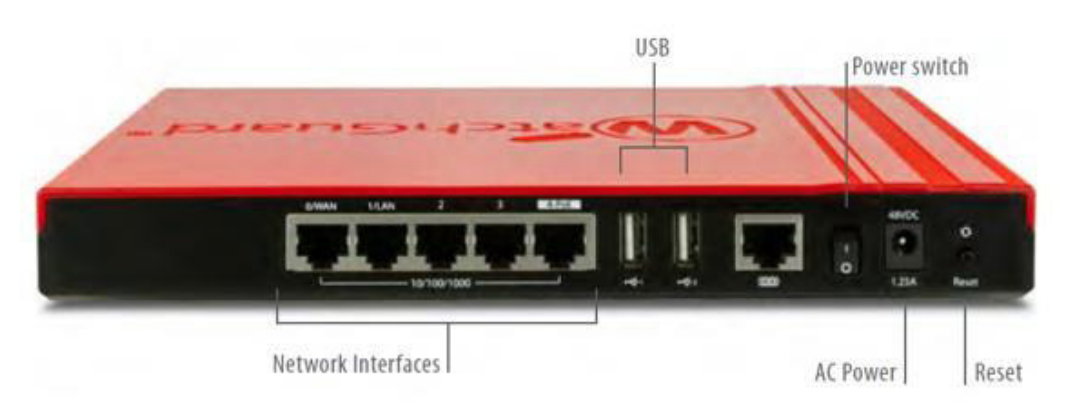

#### โดยการเชื่อมต่อระบบดังนี้

เชื่อมต่อ Port บนอุปกรณ์ WatchGuard® รุ่น Firebox T Series (T30) ดังนี้

Router Cisco ----->>> Port WAN

Port LAN/ETH1 ----->>>อุปกรณ์ Switch ของสำนักงาน

#### หากมีปัญหาการใช้งานระบบ/อุปกรณ์ สามารถประสานงานได้ที่

- ๑. เจ้าหน้าที่บริษัท วันโอวัน โกลเบิ้ล จำกัด (คู่สัญญากรมฯ)
  - นางสาวนฤมล ภูมี (คุณขนม) โทร. ๐๘๗ ๗๐๘ ๗๗๙๘
  - นายศักดิ์ชัย สุวร์รณทะ (คุณบอย) โทร. ๐๙๐ ๘๐๖ ๐๑๔๘
- ๒. กลุ่มงานพัฒนาระบบเครือข่าย ศูนย์สารสนเทศเพื่อการพัฒนาชุมชน กรมการพัฒนาชุมชน

โทร. ୦-๒๑๔๑-๖๒๕๒ , ୦-๒๑๔๑-๖๒๘๑ , ୦-๒๑๔๑-๖๒๘๒ , ୦-๒๑๔๑-๖๒๙๕ โทรสาร. ୦-๒๑๔๓-๘๙๒๑